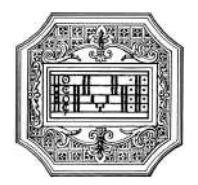

# GUIDA ALLA DOMANDA DI AMMISSIONE

La presente guida si propone di fornire allo studente tutte le indicazioni utili per la procedura di ammissione. Si invitano pertanto gli studenti a consultare con attenzione i seguenti passaggi.

La domanda di ammissione va presentata **entro il termine** indicato dal "Manifesto degli studi" (sul sito del Conservatorio a pagina <u>Il Conservatorio/Statuto e regolamenti</u>).

La domanda di ammissione va compilata esclusivamente tramite il portale ISIDATA. Per registrare la domanda occorre:

- 1. Collegarsi alla pagina <u>www.isidata.net</u> selezionare la voce "Servizi per studenti e docenti/ATA" e poi andare su "Conservatori di musica-Accesso studenti"
- 2. Alla pagina successiva, cliccare il punto "1) Inserimento domanda ammissione"

| Servizi per gli studenti - Istituti di Alta Cultura - Conservatori |
|--------------------------------------------------------------------|
|                                                                    |
| 1) Inserimento domanda AMMISSIONE                                  |
| 2) Modifica domanda AMMISSIONE                                     |
| 3) Gestione richiesta IMMATRICOLAZIONE                             |
| 4) Gestione dati ALLIEVI IMMATRICOLATI                             |
| 5) Inserimento domanda PRIVATISTI                                  |
| 5) Modifica domanda PRIVATISTI                                     |
| 7) PRIVATISTI IMMATRICOLATI - nuovi esami da sostenere             |
| 8) Comunicati                                                      |

Selezionare la lingua, selezionare dal menu a tendina l'Istituzione a cui si intende inoltrare la domanda di ammissione.

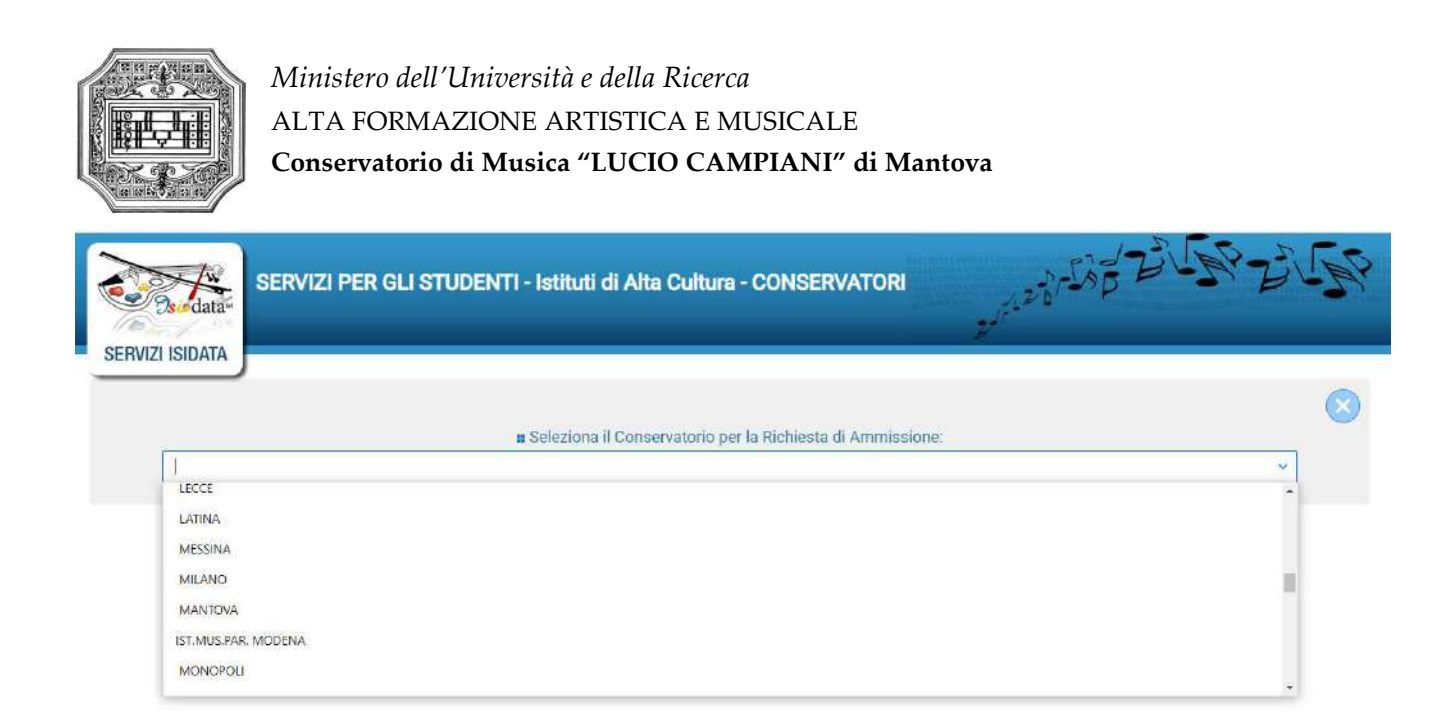

### Il sistema mostrerà una pagina simile alla seguente.

|                  |                                                                                                    | C  |
|------------------|----------------------------------------------------------------------------------------------------|----|
|                  |                                                                                                    |    |
|                  |                                                                                                    |    |
| RIC              | CONSERVATORIO DI MUSICA "G <b>ine di Antico di Antico di An</b> | •) |
| Ottleni Codice   | CONSERVATORIO DI MUSICA "G <b>ine de la conservación de la conservación d</b> | •) |
| ottieni Codice   | CONSERVATORIO DI MUSICA "G<br>CHIESTA AMMISSIONE (anche per IMMATRICOLAZIONE diretta - senza esame di ammissione<br>Inserisci Codice                                                                                                    | •) |
| Ottleni Codice   | CONSERVATORIO DI MUSICA "G<br>CHIESTA AMMISSIONE (anche per IMMATRICOLAZIONE diretta - senza esame di ammissione<br>Inserisci Codice<br>Compilare i campi obbligatori (*); per chi dovrà utilizzare SPID compilare anche il Codice Fiscale<br>"Nome:                                                                                                    | •) |
| Ottjeni Codice   | CONSERVATORIO DI MUSICA "G<br>CHIESTA AMMISSIONE (anche per IMMATRICOLAZIONE diretta - senza esame di ammissione<br>Inserisci Codice<br>Compilare i campi obbligatori (*); per chi dovrà utilizzare SPID compilare anche il Codice Fiscale<br>"Nome:<br>"Cognome:                                                                                                    | •) |
| Contrient Codice | CONSERVATORIO DI MUSICA "G<br>CHIESTA AMMISSIONE (anche per IMMATRICOLAZIONE diretta - senza esame di ammissione<br>merisci Codice<br>Compilare i campi obbligatori (*); per chi dovrà utilizzare SPID compilare anche il Codice Fiscale<br>*Nome:<br>*Cognome:<br>*Cognome:<br>*Email:                                                                                                    | •) |

Compilare i campi obbligatori.

Cliccando su "INVIA CODICE", il sistema invierà all'email precedentemente digitata, il codice di controllo. La pagina cambierà in:

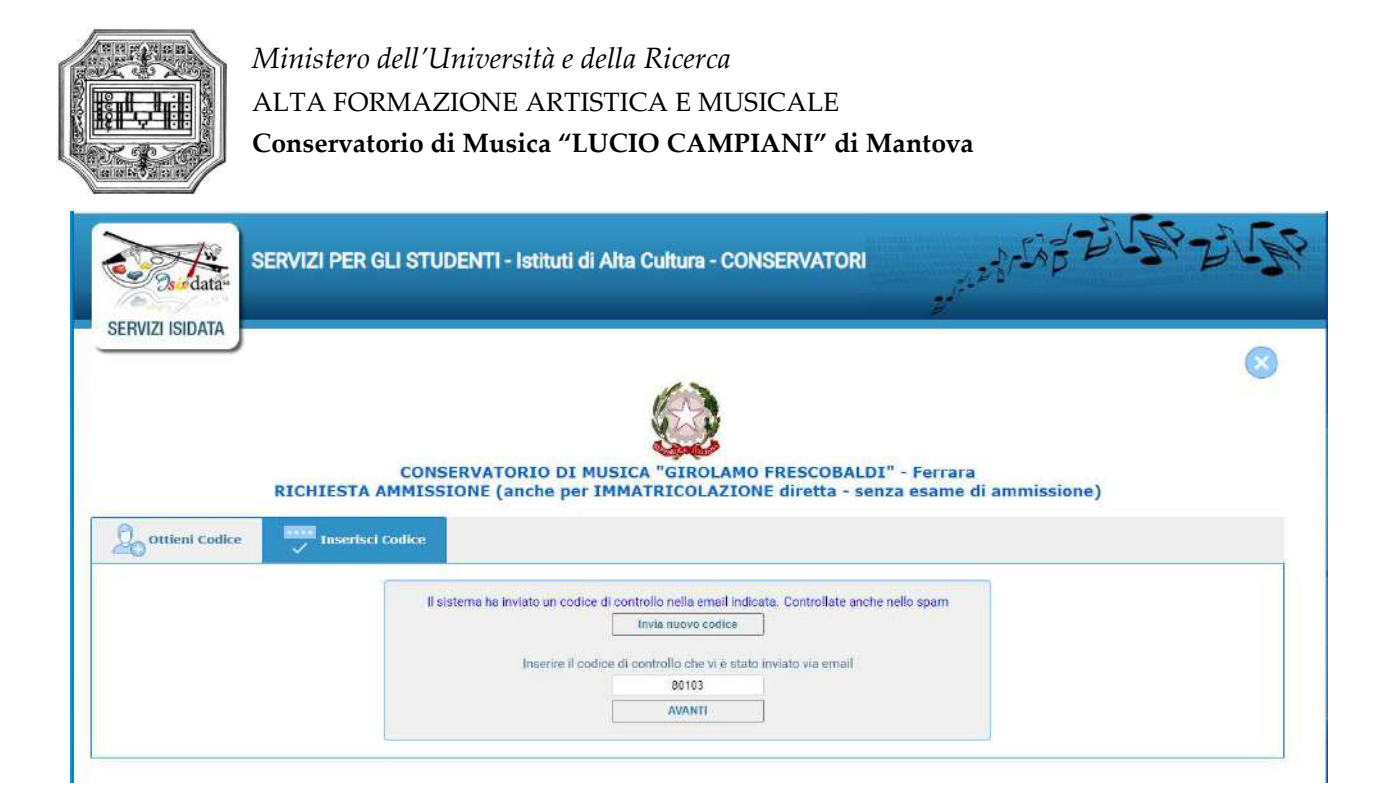

Andate sul client di posta dell'indirizzo email indicato in precedenza e troverete il codice di controllo con un messaggio simile a questo:

| Rispondi                | 🛱 Rispondi a tutti 🔤 Inoltra                                                                                                    |
|-------------------------|----------------------------------------------------------------------------------------------------|
|                         | giovedì 10/02/2022 12:00                                                                                                    |
|                         | CONSERVATORIO DI MUSICA                                                                                                    |
|                         | Invio codice di controllo per domanda di Ammissione                                                                                                    |
| A fa <b>terinieri</b> k | <b>idei mant</b> i, it                                                                                                    |
| Di seguit<br>controllo  | o, per completare l'immissione dei dati e generare la domanda di ammissione, è riportato il codice<br>che deve digitare sulla casella di testo sotto il tasto INVIA che avete appena cliccato |
| - Nomina                |                                                                                                    |
| - Codice                | controllo: 80103                                                                                                    |
| Cordiali s              | aluti.                                                                                                    |

Controllate anche nello SPAM. Se non ricevete il codice richiedete un nuovo codice cliccando su "Invia nuovo codice". Inserite il codice di controllo e cliccate su AVANTI.

Il sistema mostrerà un messaggio di informazioni simile al seguente.

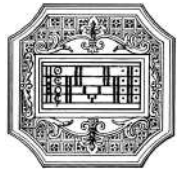

#### Informazione

Se la domanda non sarà completa in tutte le sue parti come richiesto dall'Istituzione, (es.: allegando i versamenti e\o i documenti richiesti), non potrà essere accettata. Ti sono state inviate via email le credenziali di accesso per la modifica dei dati. Si rammenta che mediante la scheda 'Tasse' si DEVE registrare il pagamento delle tasse così come indicato dal manifesto dell'Istituzione. Si ricorda inoltre che, qualora il vs. Conservatorio di appartenenza richieda di allegare le copie digitali dei bollettini di pagamento e\o qualsiasi altra documentazione es. Carta di Identità o Passaporto, dovete utilizzare la scheda Tasse o Allega documentazione, altrimenti la domanda di Ammissione non potrà essere accettata. La domanda non verrà letta finchè non sarà inviata all'Istituzione entrando nella scheda 'INVIA DOMANDA' ed il controllo vi darà la possibilità di cliccare sul pulsante 'INVIA'.

#### È importante ricordarsi di inviare la domanda quando finito di compilarla in tutte le parti richieste.

Cliccare su "Ok, Vai all'Ammissione".

Il sistema invierà alla medesima email le credenziali di accesso per eventuali modifiche e/o perfezionamenti alla domanda stessa. All'indirizzo email indicato dovrebbe arrivare un messaggio simile.

|                             | giovedi 10/02/2022 12:02                                                                                                    |
|-----------------------------|----------------------------------------------------------------------------------------------------|
|                             | CONSERVATORIO DI MUSICA GI                                                                                                    |
|                             | Credenziali per l'accesso alla richiesta di esame di ammissione                                                                                                    |
| A fi                        |                                                                                                    |
|                             |                                                                                                    |
| Gentile F                   |                                                                                                    |
| i dati anag<br>dall'Istituz | grafici sono stati salvati, la domanda sarà valida SOLO se allegherà tutta la documentazione richiesta<br>ione.                                                                                                    |
| Di seguito<br>Ricordiam     | sono riportati il codice e la password da utilizzare per poter modificare i dati della tua richiesta.<br>10 che sarà possibile apportare modifiche ad essa finchè non ne sarà effettuata la registrazione.            |
| CODICE D                    | I ACCESSO: 3595                                                                                                    |
| PASSWOR                     | D: NCCWXNQHWK                                                                                                    |
| Per la mo<br>scegliere      | difica dei dati andare all'indirizzo <u>https://www.isidata.net/Default.aspx?CodProc=SERVIZISTUDENTI</u><br>il tipo di Istituzione, cliccare sulla voce "2. Modifica domanda di AMMISSIONE" e nella pagina successiva |
| inserire i o                | codici riportati nella presente email.                                                                                                    |
| Cordiali sa                 | sluti.                                                                                                    |

A questo punto il sistema dovrebbe aprire la seguente pagina.

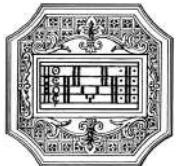

| ATA                                                                                                    |                                                                                                    |                                                                               |
|----------------------------------------------------------------------------------------------------|----------------------------------------------------------------------------------------------------|-------------------------------------------------------------------------------|
|                                                                                                    | CONSERVATORIO DI MUSICA "ISIDATA" - Roma<br>RICHIESTA AMMISSIONE (anche per IMMATRICOLAZIONE diretta - senza esame di ammissione)                                                                                                    |                                                                               |
| n + Lines 🖓 Nacht 🗊 Beillette 🔃 tragant [ 👘 77                                                                            | al & anda 🔯 👔 Alat The É & anda 🔯 Thing 🔤 Taine 🗃 Alage Datam, a                                                                                                    |                                                                               |
|                                                                                                    | Index #58                                                                                                    |                                                                               |
|                                                                                                    | Present Tableton                                                                                                    | <i>R</i>                                                                      |
|                                                                                                    | append and                                                                                                    |                                                                               |
|                                                                                                    | Seree Marco                                                                                                    |                                                                               |
|                                                                                                    | TERMS Married                                                                                                    |                                                                               |
| 10 atta                                                                                                    | Ananita (2) analam                                                                                                    |                                                                               |
| 0.0                                                                                                    | • Secolar Tech Visional Relations Defaultions<br>(Association) (Control of the Control of the Co |                                                                               |
| -                                                                                                    | an anna ' an anna ' an anna '                                                                                                    | - B <sup>+</sup>                                                              |
|                                                                                                    | CONTRACT LEWITHORNED JACE TO                                                                                                    | - 8                                                                           |
| Transis and                                                                                                    | ke name                                                                                                    | <b>1</b>                                                                      |
| (if protocols)                                                                                                    | 014/551 🗆 🔝 smokink                                                                                                    |                                                                               |
| Exercise's Loris Andre Valen (per                                                                                         | urbantet (                                                                                                    |                                                                               |
|                                                                                                    | Togal Level Development of the second of the second of the | and black address another of Zenerative's a sector copyring term plate second |
|                                                                                                    | Transme trans                                                                                                    |                                                                               |
|                                                                                                    | Cellular (Jo                                                                                                    |                                                                               |
|                                                                                                    | New                                                                                                    |                                                                               |
|                                                                                                    |                                                                                                    | A                                                                             |
|                                                                                                    | SAFWA:                                                                                                    |                                                                               |
|                                                                                                    | SOLITA OVODINALE DUVALIAZARIA: OLITA INCIDENTA DI AMMEDIANE                                                                                                    |                                                                               |
| H.S. and subject a conservation statistic effects all dependences on a<br>participant locality and discontinuous surveys. | som men stelsteng, mit det deplet inter annale desentative dages auf trade best pri Trade dieren man prisione d'une dieren dens dieren pris del priority of the system golder, cole la                                                                                                    | e paga na di seraan markata Pranang anana kultuda maata sa Jushkana.          |
| Collectores Connect associates alla runya ristmata di artimisetaria duzi par                                              |                                                                                                    |                                                                               |
|                                                                                                    | C Deplice rechterin di Ammissione                                                                                                    | 2                                                                             |
|                                                                                                    |                                                                                                    |                                                                               |
|                                                                                                    |                                                                                                    |                                                                               |

Come si può notare, ci sono varie pagine da compilare.

| Nominativo + Corso | Residenza | Titoli di studio | Altri Titoli di studio | R Privacy | Tasse | Allega Docum.ne | stampa | 🚫 Invia Domanda |
|--------------------|-----------|------------------|------------------------|-----------|-------|-----------------|--------|-----------------|
|--------------------|-----------|------------------|------------------------|-----------|-------|-----------------|--------|-----------------|

La prima pagina "**NOMINATIVO** + **CORSO**" deve essere compilata prima di poter passare alle successive, altrimenti il sistema invia un messaggio di errore.

Inserire i dati richiesti nei relativi campi di testo, i campi digitati precedentemente sono già compilati (es. nome, cognome e codice fiscale)

Alla fine cliccare su SALVA

#### N.B. I campi contrassegnati con l'asterisco sono obbligatori.

| sword 1                             |                               |                        |           |                      |        |               |            |
|-------------------------------------|-------------------------------|------------------------|-----------|----------------------|--------|---------------|------------|
| Nominativo + Corso                  | insegnanti 🗮 Titoli di sfudio | Altri Titoli di studio | R Privacy | asse Allega Docum ne | Stamps | ervia Bomanda |            |
| Nazione di nascita*                 | IDALIA                        |                        |           |                      |        |               | - <b>D</b> |
| *Comune/Stato estero di nescita     | ITALIA<br>BOMA DOIDO RM (AZIO |                        |           |                      |        |               | a m        |
|                                     | ROMA                          |                        |           |                      |        | ( RM          | 1          |
| Cittedinesza:                       | TALIANA                       |                        |           |                      |        |               |            |
| In possesso di nazionalità Italiana |                               |                        |           |                      |        |               |            |

Nella seconda pagina "NASCITA" inserire i dati di nascita; inserendo la nazione, se estera, il sistema compilerà in automatico tutti gli altri campi e, se in possesso anche della cittadinanza italiana, spuntare l'apposito campo. Se invece si inserisce quale nazione "Italia", occorre compilare anche il campo "Comune/Stato estero di nascita".

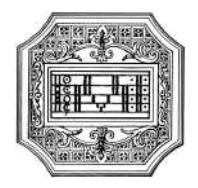

| Nazione di nascita*             | ITALIA                 | ×     |
|---------------------------------|------------------------|-------|
|                                 | ITALIA                 |       |
| *Comune/Stato estero di nascita | ROMA; 00100; RM; LAZIO |       |
|                                 | ROMA                   | (RM ) |

Anche in questo caso il sistema compilerà in automatico il resto dei campi. Alla fine cliccare su SALVA.

### Pagina "RESIDENZA"

| *Comune di residenza<br>di fasidetti chursen constonno obbipatoramete prevone il domini lo in fasa, quicon no averenno alterno inte a tavi contro preste residenti altereto possono inserre indenzi a tavi cato e consiste a faso anticone interfaso antipato e tavi fascore interfaso antipato e tavi fascore interfaso antipato e tavi fascore interfaso antipato e tavi fascore interfaso antipato e tavi fascore interfaso antipato e tavi fascore interfaso antipato e tavi fascore interfaso antipato e tavi fascore interfaso e tavi fascore interfaso e tavi | Nominativo + Corso   | ssegnanti 🚑 Titoli di studio                                                      | Altri Titoli di studio                                                        | 鼎 <sup>Privacy</sup>                            | Тавае                            | ABega Docum.ne                                                        | Stampa                                          | Invia Domand                                          | la la                             |
|----------------------------------------------------------------------------------------------------|----------------------|-----------------------------------------------------------------------------------|-------------------------------------------------------------------------------|-------------------------------------------------|----------------------------------|-----------------------------------------------------------------------|-------------------------------------------------|-------------------------------------------------------|-----------------------------------|
| POWN-ORIGID MALLZO                                                                                                    | *Comune di residenza | 58 student stanier dovisiblers obbigs<br>CAP a 00000. Ner case in cui foreier gil | dorumente prendere il domicilio in<br>d'ornatifati in dalla a volvazione insa | Talia, qualora non ave<br>era anche Cretruzio e | etoen ademputo<br>deo possore ad | a bie obbligo, perché ancora re<br>impliere a fais functorie immetter | ojdenti all'esteco pos<br>do i dati nel campo p | sano inerrite findrizza del<br>ole delle prime schede | fia residenza estera lesciando il |
| DOID20 VALUEDORDE U 13                                                                                                    |                      | ROMA;00100; BM; LAZIO<br>RDMA                                                     |                                                                               |                                                 |                                  |                                                                       | Cap 00100                                       | ¢                                                     |                                   |
|                                                                                                    | Indirizzo            | VIA AMEDO PARELLI, 12                                                             |                                                                               |                                                 |                                  |                                                                       |                                                 |                                                       |                                   |

Gli studenti stranieri dovrebbero obbligatoriamente prendere il domicilio in Italia. Qualora non avessero adempiuto a tale obbligo, perché ancora residenti all'estero, possono inserire l'indirizzo della residenza estera lasciando il campo CAP a 00000. Nel caso in cui fossero già domiciliati in Italia e volessero inserire anche l'indirizzo estero possono adempiere a tale funzione inserendo i dati nel campo note della prima scheda. Alla fine cliccare su SALVA.

### Pagina "INSEGNANTI"

| Nominativo + Corso Nascita Residenza           | Titoli di studio                                                                  | Refivecy Tasse                 | Allega Docum ne | Stampa | 🚫 Invia Domanda | 1      |
|------------------------------------------------|-----------------------------------------------------------------------------------|--------------------------------|-----------------|--------|-----------------|--------|
| Insegnante preferito (in ordine di preferenza) |                                                                                   |                                |                 |        |                 | v.     |
|                                                |                                                                                   |                                |                 |        |                 | 2<br>2 |
| Insegnante preparatore immeries                | rgenarite presentative stalla llatta (ne non è presenta estituiento estiverito pe | er settem nej sampt somotnene) |                 |        |                 | 4      |
| Anno, A.A. emmissione                          | 12/2023 Nº Commissione 1                                                          |                                |                 |        |                 |        |
|                                                |                                                                                   | SALVA                          |                 |        |                 |        |

È possibile inserire eventuali preferenze per gli insegnanti del corso principale. Se non sono presenti docenti nel menu a tendina, è possibile indicare il docente nel campo Note della pagina "Nominativo + Corso".

### Pagina "TITOLI DI STUDIO"

In questa pagina vanno inseriti i dati relativi al titolo di accesso.

| Nominativo + Corso    | asegnanti 🔚 Titoli di studio    | Altri Titoli di studio | Privacy Tasse | Allega Docum.ne | ( stampe | 🕑 Invia Domanda                       |
|-----------------------|---------------------------------|------------------------|---------------|-----------------|----------|---------------------------------------|
| Titolo                |                                 | W-                     |               |                 |          | · · · · · · · · · · · · · · · · · · · |
| Voto                  | 100                             |                        |               |                 |          |                                       |
| Data                  | 18/01/2017                      |                        |               |                 |          |                                       |
| Nome Istituto         | LICED ADA NEGRI                 |                        |               |                 |          |                                       |
| Inditizzo             | VIA ADOLFO ALBERTI              |                        |               |                 |          |                                       |
| Frequenta altri studi | Anno/Year(En. 1,2,3) o della So | uola                   |               |                 |          |                                       |
| Licenza di solfeggio  | e 🗾 Certificato di              | taliano 82 月           |               |                 |          |                                       |

### Pagina "ALTRI TITOLI DI STUDIO"

Il candidato può compilare questa pagina con le informazioni su altri titoli, qualora lo ritenga opportuno.

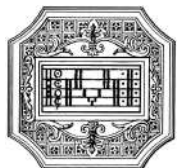

| Nominativo + Corso Visita Nascita Residenza Visita I | nsegnanti 🗮 Titoli di studio        | Altri Titoli di studio             | Privacy Diase                | Allega Docum ne | Stampa | 🚫 Invia Domanda |      |
|------------------------------------------------------|-------------------------------------|------------------------------------|------------------------------|-----------------|--------|-----------------|------|
| In possesso Dip Sup                                  | 🛃 * Per i consi Triennali, Biennali | ed Abilitazioni è obbligatorio a   | were il diploma di maturità. |                 |        |                 |      |
| Studi Musicali Precedenti                            | Ha precedentemente svolto at        | tudi musicali relativi si corso pi | resceito 7                   |                 |        |                 |      |
| Altri esanv Conseguiti                               |                                     |                                    |                              |                 |        |                 |      |
| Allega curriculum:                                   | 8                                   |                                    |                              |                 |        |                 | - 10 |
| Iscritto ad altra Universita/Tempo Parziale          | Altra Università                    |                                    |                              |                 |        |                 |      |
| Proveniente da                                       | Propadautico                        |                                    |                              |                 |        |                 |      |
| Importo ISEE                                         | 0,00                                |                                    |                              |                 |        |                 |      |
| N* rich. Inps ISEE/Protocollo                        |                                     |                                    |                              |                 |        |                 |      |
| Data ammissione                                      |                                     |                                    |                              |                 |        |                 |      |
|                                                      |                                     |                                    | ALVA                         |                 |        |                 |      |

### Pagina "TASSE"

| Nominative + Corno | Nancita R                | sidenza                       | segnanti 📃             | Titoli di studio          | Altri Titoli di stud | io 県 Privac | Tasse | Allega Docum.ne   | 🖉 Invia Domanda |   |
|--------------------|--------------------------|-------------------------------|------------------------|---------------------------|----------------------|-------------|-------|-------------------|-----------------|---|
| O Inserisci ta     | assa   🤠 🖉 🖨 💽           | SELUZIONE 1ASS7<br>PER PagePA | Aggiorna sta           | ato pagamenti P <b>ag</b> | oPA                  |             |       |                   |                 |   |
|                    | Tipo tassa Data versomen | importo<br>o versamento       | Scaderza<br>versamento | N. Venamento              | Тро еконета          | A/A I       | smu 9 | nero: su D.C.Vban | Dalaireasao     | ^ |
|                    |                          |                               |                        | No data                   | to display           |             |       |                   |                 |   |

Le tasse e i contributi per l'ammissione sono indicati nel Regolamento tasse contributi (art. 2) pubblicato sul sito a pagina <u>Conservatorio/Info e regolamenti</u>, e sono:

- 1. Contributo di ammissione 25,00 euro
- 2. Tassa di ammissione 6,04 euro

Entrambi i pagamenti vanno fatti tramite sistema PagoPA.

In questa pagina, saranno visibili in automatico i due versamenti da effettuare.

A questo punto, cliccare su "SELEZIONE TASSE PER MAV\IUV(PagoPA)" e si aprirà una finestra simile alla seguente.

| sse con procedura l                                                                  | agoPA                                                                                                    |                                                            |                                                  |                                                  |                               |                          |                                                               | E             |
|--------------------------------------------------------------------------------------|----------------------------------------------------------------------------------------------------|------------------------------------------------------------|--------------------------------------------------|--------------------------------------------------|-------------------------------|--------------------------|---------------------------------------------------------------|---------------|
| In questa lista sono                                                                 | presenti le tasse pagabili m                                                                                     | nediante procedu                                           | ra PagoPA.                                       |                                                  |                               |                          |                                                               |               |
| <ul> <li>Per più tasse aver<br/>spunta presente r<br/>bollettino unico ut</li> </ul> | ti <u>stesso C.C.\Iban</u> è possi<br>ella colonna <i>Seleziona.</i> In q<br>izzare il link <i>GENERA UNIC</i> C | ibile stampare un<br>juesto caso se le<br>0 BOLLETTINO PEI | i unico bolle<br>tasse hanr<br>R <i>LE TASSE</i> | ettino .pdf con<br>10 data di sca<br>SELEZIONATE | n la somm<br>Idenza div<br>E. | a degli im<br>verse sarà | porti, selezionandole col segn<br>stampata la meno recente. P | o di<br>er il |
| <ul> <li>Per stampare un l<br/>MAV\PagoPA.</li> </ul>                                | ollettino .pdf relativo ad ur                                                                                    | na singola tassa                                           | cliccare sul                                     | link CREA BOI                                    | LLETTINO                      | PER QUES                 | STA TASSA presente nella colo                                 | nna           |
| Attenzio                                                                             | e: è possibile generare                                                                                          | ancora 4 bollett                                           | tini PagoP/                                      | A in attesa d                                    | li pagame                     | ento.                    |                                                               |               |
| + GENERA UNICO                                                                       | IOLLETTINO PER ATTENZI<br>IONATE giuste c                                                                        | IONE: prima di ç<br>con i giusti importi                   | generare u<br>i in quanto                        | n unico bolle<br>il bollettino ge                | ittino con<br>enerato è       | trollare cl<br>inconvert | he siano selezionate le tass<br>ibile.                        | e             |
| Sele<br>ziona MAV\Pago                                                               | PA Tipo tassa                                                                                                    | Imp.<br>versamento                                         | A/A:                                             | Scadenza<br>versamento                           | N°<br>Versam.                 | Data<br>versam.          | C.C.\Iban                                                     | -             |
| Crea bollett<br>questa tas                                                           | AMMISSIONE 115,00                                                                                                | ) 115                                                      | 2022/2023                                        | 15/04/2022                                       |                               |                          | IT61X08784152000100000291                                     |               |
|                                                                                      |                                                                                                    |                                                            |                                                  |                                                  |                               |                          |                                                               |               |

Selezionare la tassa da pagare e cliccare su "Crea bollett. per questa tassa".

Il sito avvisa dell'avvenuta generazione del bollettino. Cliccare sull'icona PDF per scaricare il bollettino (se l'icona non è disponibile, aggiornare la pagina).

Cliccare sul PDF per visionare il bollettino IUV da pagare; nel bollettino sono riportate le modalità di pagamento. In fase di pagamento, sarà richiesto il codice di avviso, indicato sul bollettino stesso.

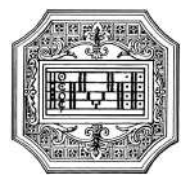

| Tipo tassa        | importo<br>versamento | Scadenza<br>versamento | N. Versamento | Tipo esonero | A/A:      | ISEE/U | Perc. su<br>Importo | C.C.\iban | Data incasso |
|-------------------|-----------------------|------------------------|---------------|--------------|-----------|--------|---------------------|-----------|--------------|
| AMMISSIONE 115,00 | 115                   | 15/04/2022             |               |              | 2022/2023 | 0      |                     |           |              |

**N.B.** Per impostazione predefinita, è possibile che il motore di ricerca impedisca la visualizzazione automatica dei popup sullo schermo quindi nella barra degli indirizzi viene visualizzata un'icona Popup bloccato.

Esempio di bollettino.

| 10.00 M                                                                                                    |                                                |                                                                                                    | 0                                              | PROAMENIN                          |
|----------------------------------------------------------------------------------------------------|------------------------------------------------|----------------------------------------------------------------------------------------------------|------------------------------------------------|------------------------------------|
| Conservatorio di Musica VA DELA CONCLAZORE 33<br>- Lucio Campiani - Mantova 46100 MANTOVEMIN                                                                                                    |                                                |                                                                                                    |                                                |                                    |
| ENTE CREDITORE Cod. Focale 93001518280                                                                                                    |                                                | DESTINATARIO AVVI                                                                                                  | SO Cod. Fiscale                                |                                    |
| Conservatorio Statale di Musica Lucio Camp<br>Mantova<br>Via della Conciliazione 33<br>46100 Mantova (MN)                                                                                                    | piani -                                        | COGNOME NOME S                                                                                                    | STUDENTE                                       |                                    |
| QUANTO E QUANDO PAGARE                                                                                                    |                                                | DOVE PAGARE?                                                                                                    |                                                | 0 mmmfraffahaefaara                |
| Furo entrol 11/06/                                                                                                    | 2022                                           | PAGA SUL SITO O CON LE A<br>della tua Banca o degli altri<br>Potrai pagare con<br>carte, conto corrente, CBLI      | 199<br>canali dipagamento,<br>Li               | E.                                 |
| L'importo è aggiornato automaticamente dal sistema e potrebbe<br>subre variazioni per eventuali sgravi, note di credito, indenvita di<br>mora, sanzioni o intrevessi, ecc. Un operatore, il sito o l'app che us<br>to potrebbero in uni chi di versa da quella qui indici | erai<br>ata                                    | PAGA SUL TERRITORIO<br>In Banca, in Ricevitoria, dal<br>al Bancomat, al Superment<br>Potrai pagare in contanta, ci | Tabaccaio,<br>ato.<br>on carte o conto comente | C                                  |
| A.S. 2022/2023                                                                                                    | -                                              |                                                                                                    |                                                |                                    |
| BANCHE ALTRI CANALI                                                                                                    |                                                |                                                                                                    | entro il                                       | 11/06/202                          |
| Ou accurte trovi il codeo QR e<br>codo ententancano CBILL<br>per pagare attraverso il circuto<br>buncare egi alta candi di<br>pagamento abilitari,                                                                                                    | Destinatario<br>Ente Creditor<br>Oggetto del j | re Conservatorio Statale di M<br>sagamento                                                                         | Euro<br>Iusica Lucio Campiani - I              | Mantova                            |
|                                                                                                    | Codice CBRL<br>ABHPX                           | Coffee Avviso                                                                                                    | Cod,<br>930                                    | Fiscale Ente Creditore<br>01510200 |

Con il sistema PagoPA non è più necessario consegnare le ricevute di pagamento.

### Pagina "ALLEGA DOCUMENTAZIONE"

In questo pagina è possibile inserire i vari documenti da allegare alla domanda (**in formato PDF**) come richiesto dall'Istituzione; per fare questo basta cliccare su "Sfoglia" per selezionare il file da allegare, inserire l'oggetto del documento e poi cliccare su "Inserisci".

Non sarà presa in considerazione la documentazione inviata a mezzo mail o nelle forme non indicate.

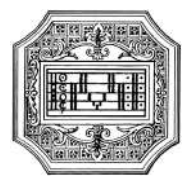

| minativo + Corso State Nascita Re                                                                  | esidenza                             | insegnanti                                            | Titoli di studio                                         | Altri Titoli di studio                                                  | R Privacy            | Tasse           | Allega Docum.ne              | ( stampa             | 🚫 Invia Domanda |  |
|----------------------------------------------------------------------------------------------------|--------------------------------------|-------------------------------------------------------|----------------------------------------------------------|-------------------------------------------------------------------------|----------------------|-----------------|------------------------------|----------------------|-----------------|--|
| Wedlante questo modulo dovete insente i docu                                                       | menti del tij                        | po sotto indicato in l                                | base alle intrusioni che av                              | vele ricevuto dal Conservatorio                                         | ), od esempio oe vi  | è stato chiesto | di allegare copia formato Pi | of della carts di id | entità.         |  |
|                                                                                                    |                                      |                                                       |                                                          |                                                                         |                      |                 |                              |                      |                 |  |
| ino ammessi solo file .doc, .pdf, .bxt, .xls, .png, jp                                             | ng e non sup                         | eriori a 10 MB class                                  | uno - Sono ammessi solo                                  | o file .doc, .pdf, .txt, .xis, .png, j                                  | pg e non superiori i | a 10 MB clascu  | no                           |                      |                 |  |
| no ammessi solo file doc, pdf, bvt, xls, png, jp<br>Seleziona documento da alle<br>Oggetta documi  | og e non sup<br>gare Stogi<br>ento   | enori a 10 MB class<br>a                              | tuno - Sono ammessi solo<br>zionata III <u>Inserisci</u> | o file doc, pdf, txt, xis, png, j<br><mark>i documento</mark>           | pg e non superiori i | a 10 MB clascu  | 00                           |                      |                 |  |
| no ammessi solo file doc, pdf, txt, xis, png, jp<br>Selezions documento da aller<br>Oggetto docume | og e non sup<br>gare Sfogl<br>ento X | etiori a 10 MB class<br>a Nessun Tie sele<br>4. APMon | uno - Sono ammessi solo<br>zionoto Di Inserisci<br>      | o file .doc, .pdf, .btf, .xls, .png, j<br><u>i documento</u><br>SDA.png | pg e non superiori a | a 10 MB clascu  | 00                           |                      | scan 1          |  |

Documenti da allegare al fascicolo:

- documento di identità valido (per i minorenni, anche documento del genitore)
- autocertificazione del titolo di accesso
- eventuale documentazione sugli studi musicali pregressi (anche mediante autocertificazione)

Per i candidati extra-comunitari residenti all'estero:

- passaporto, permesso di soggiorno valido e codice fiscale
- titolo di studio estero in originale (o copia conforme) debitamente tradotto in italiano
- dichiarazione di valore in loco
- domanda di preiscrizione
- evantuale certificazione di lingua italiana (B2)

### Pagina "INVIA DOMANDA"

A questo si può inviare la domanda all'Istituzione.

| Nominativo + Cors | Nascita | Hosidenza            | insegnanti          | Titoli di studio      | Altri Titoli di studio   | Re Privacy      | Tasse            | Allega Documine            | Stampe                  | 🚫 Invia Domanda |          |  |
|-------------------|---------|----------------------|---------------------|-----------------------|--------------------------|-----------------|------------------|----------------------------|-------------------------|-----------------|----------|--|
|                   | . (c.   |                      |                     |                       |                          |                 |                  | Line                       | H ep ynr elle sched     | •               | 4        |  |
|                   |         |                      |                     |                       |                          |                 |                  | Titolo di studi            | 0 🏟 turalis sched       |                 | 2        |  |
|                   |         |                      |                     |                       |                          |                 |                  | Voto del titolo di studi   | o 🍁 tel alla schud      | •               | 8        |  |
|                   |         |                      |                     |                       |                          |                 |                  | Data del titolo di studi   | 0 🕸 sai ella ached      | •               | 8        |  |
|                   |         |                      |                     |                       |                          |                 | Nome Is          | titute del Titolo di studi | 0 🔹 vat alla schud      | •               | 2        |  |
|                   |         |                      |                     |                       |                          |                 | Indirizzo Is     | litute del Titolo di studi | 0 🦚 i al alla schud     | •               | 0        |  |
|                   |         |                      |                     |                       |                          |                 |                  | Frequenta altri stu        | 🗄 🤀 emi alla ached      |                 | 8        |  |
|                   |         |                      |                     |                       |                          | In poss         | iesso di Licena  | a di solleggio Cert.Liv.   | If all not all a school |                 |          |  |
|                   |         |                      |                     |                       |                          | In possesso C   | ert.Liv.B1 (IIz  | liano solo per straniari   | 🕽 🏟 vai alla schod      | a               |          |  |
|                   |         |                      |                     |                       |                          |                 |                  | Insegnante preparator      | t i i eile alle achied  | •               |          |  |
|                   | 8       | ollettini allogati a | elle tasse pagete ( | controlfare anche qui | lora abbiate omesso di g | emerare bollatt | lai 1177 par la  | tasse che lo prevedeno     | ) di uni ulla ached     | 4               |          |  |
|                   |         |                      |                     |                       |                          |                 |                  | Documenti allega           | të që veralle ached     | •               |          |  |
|                   |         |                      |                     |                       |                          |                 | 0                | NTROLLO SULLE TASS         | E OBBLIGATOR            | IE              |          |  |
|                   |         |                      |                     |                       |                          |                 |                  | ANNESSIONE 115,0           | 0 🚓 +a) alla schud      | • 11 •          | <b>0</b> |  |
|                   |         |                      |                     |                       |                          |                 |                  | AMMISSIONE 6,0             | 4 🔹 cui alla schod      | A               |          |  |
|                   |         |                      |                     | La domanda N          | ON può essere inviata in | quanto alcuni d | lei dati obbliga | itori NON sono stati ins   | eriti (vedi i can       | opi in rosso)   |          |  |
|                   |         |                      |                     |                       |                          |                 |                  |                            |                         |                 |          |  |

Scorrere fino in fondo alla pagina mediante la barra laterale e cliccare su "Conferma dati e invia domanda". Completata la procedura, e dopo che la segreteria avrà effettuato i dovuti controlli, lo studente riceverà per mail una copia della domanda protocollata.

Non occorre stampare la domanda, né consegnarla a mano in segreteria.

Conferma i dati ed invia la domanda

### MODIFICA DOMANDA AMMISSIONE

Per modificare la domanda di ammissione già inserita scegliere la voce "2) Modifica domanda ammissione". A questo punto il sistema mostrerà un form simile al seguente:

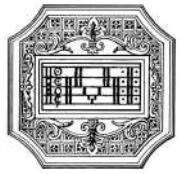

| Servizi per gli studenti - Is<br>SERVIZI ISIDATA | stituti di Alta Cultura - Conser                                                                                         | vatori                           | Logout |
|--------------------------------------------------|----------------------------------------------------------------------------------------------------|----------------------------------|--------|
|                                                  | ISSIONI                                                                                                    | 8                                |        |
| Conservatorio<br>Codice<br>Passwore              | Seleziona il Conservatorio<br>220 Accedi ENTRA CON SPID                                                                  |                                  |        |
| Emai                                             | Password della Richiesta di Ammission<br>Seleziona sopra il Conservatorio e inserisci l'en<br>richiesta<br>I<br>Richiedi | e smarrita:<br>nail usata per la |        |

Vanno utilizzate le credenziali che sono state inviate per email dopo il primo accesso alla domanda di ammissione.

A questo punto il sistema mostrerà la seguente pagina.

|                                       |                                                                      | 12875                      | AFTIR TIM              |
|---------------------------------------|----------------------------------------------------------------------|----------------------------|------------------------|
| Js o data                             | SERVIZI PER GLI STUDENTI                                             | 2                          | @ Assist. tecnica sito |
| SERVIZI ISIDATA                       | Benvenuto ROSSI MARIO<br>CONSERVATORIO DI ISIDATA (riservato         | non selezionare) - Release | 2022,06001             |
| I MENU RICHIES                        | TA DI AMMISSIONE                                                     |                            | ×                      |
| Il Conservatorio<br>E' possibile appo | non ha ancora effettuato la registrazione della<br>ortare modifiche. | richiesta.                 |                        |
| 1. Richiesta di Ammissio              | ne                                                                   |                            |                        |
| 2                                     |                                                                      |                            |                        |
|                                       |                                                                      |                            |                        |
| J                                     |                                                                      |                            |                        |
| 4                                     |                                                                      |                            |                        |

Scegliete "1. Richiesta di ammissione". Il sistema mostrerà la seguente pagina, e da questo momento sarà possibile apportare modifiche alla domanda di ammissione.

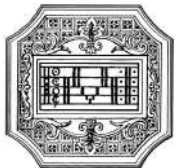

| Garaine Berneuto POSSE MARIO<br>Retease 2022,06001                                                                                                    |                                                                                                    |                                          |
|----------------------------------------------------------------------------------------------------|----------------------------------------------------------------------------------------------------|------------------------------------------|
| Q                                                                                                    | CONSERVATORIO DI MUSICA "ISIDATA" - Roma<br>RICHIESTA AMMISSIONE (anche per IMMATRICOLAZIONE diretta - senza esame di ammissione)                                                                                                    |                                          |
| mer + Cases 💬 Handles 😭 Readlesses 🕼 Image and 🗐 That is an                                                                                                    | 🛅 Alti Tadi 2 anda 🙀 Pring 🔛 Taw 🖹 May Baar a                                                                                                    |                                          |
| Celte                                                                                                    | N .                                                                                                    |                                          |
| Tarrant                                                                                                    |                                                                                                    | F9                                       |
| -stages wa                                                                                                    | Re .                                                                                                    |                                          |
|                                                                                                    | AND .                                                                                                    |                                          |
|                                                                                                    | ante                                                                                                    | -                                        |
| Colorian                                                                                                    | which and diffe sensitive states ( Sense Links                                                                                                    |                                          |
|                                                                                                    | MANATATA                                                                                                    |                                          |
| Placene.                                                                                                    | Several and a TVSI LOSID -                                                                                                    | - <b>B</b>                               |
| Caree                                                                                                    | Review Learns -                                                                                                    |                                          |
| Elements apportes como                                                                                                    |                                                                                                    |                                          |
| Restant of the later of the later of the later                                                                                                    | L TRADITA                                                                                                    |                                          |
| inst                                                                                                    | to the second to provide to provide to provide a second structure of the second second second to be channel beet second and the second second |                                          |
| tablers                                                                                                    | Advection distribution on event memory ( ) & 20 Marce                                                                                                    |                                          |
| Callulate                                                                                                    | A solution statistic restores to a solution from .                                                                                                    |                                          |
| Bene                                                                                                    |                                                                                                    |                                          |
|                                                                                                    | TRANK                                                                                                    | 47                                       |
| (b): web induces of Consecution could a Citizen 20 Annihilities per l'Autopart<br>an Other Annihilities & Annexemption security.                                                                                                    | The second second s                                                                                                    | te Person envelation construit d'Atlante |
|                                                                                                    |                                                                                                    |                                          |
| Concerning a first section of a close state of the section of the section of the |                                                                                                    |                                          |
|                                                                                                    | O Duglica mchasta di Ammusalama                                                                                                    |                                          |
|                                                                                                    |                                                                                                    |                                          |
|                                                                                                    |                                                                                                    |                                          |
|                                                                                                    |                                                                                                    |                                          |

A questo punto basta seguire le istruzioni riportare in precedenza per la compilazione delle pagine e per l'invio della domanda.

Solo dopo aver inviato la domanda di ammissione ad un corso, il sistema, qualora il candidato rientri nella domanda stessa, da la possibilità di inserire un'altra **domanda di ammissione ad un CORSO DIVERSO**, senza dover reinserire tutti i dati anagrafici e i documenti allegati. In basso al primo Tab "Nominativo + Corso" c'è una tendina in cui scegliere a quale altro corso inviare la domanda; scegliere il tipo di corso ed il corso e poi cliccate su "Duplica richiesta di ammissione"

| 32 SCELTA OPZIONALE: DUPLICAZIONE DELLA RICHIESTA DI AMMISSIONE:                                                                                                    |                        |
|----------------------------------------------------------------------------------------------------|------------------------|
| Nb. sarà indirata al Conservatorio un'altra richiesta di Amminsione per il nuovo corso selezionato, con i dati duplicati incluso eventuale documentazione allegata e sarà inviata l'email con il codice di accesso creato per la nuova ri | ichiesta di ammissione |
| animulizzo emain                                                                                                    |                        |
| Seleziorare il carso associato alla nuova richiesta di ammissione duplicata.                                                                                                    |                        |
| - Selozionare il TIPO CORSO - 💉   - Scegliere il corso                                                                                                    | 1 M                    |
| Duplica richiesta di Ammissione                                                                                                    |                        |

Il sistema creerà un'altra domanda con tutti i dati inseriti nella prima, con corso diverso, inclusi i documenti ed escluse le tasse che vanno reinserite e ripagare per la nuova domanda.

### NOTA BENE

<sup>(A)</sup> Si fa presente che alcuni gestori di account di posta elettronica, come ad esempio Hotmail o Gmail, potrebbero considerare come SPAM le email inviate automaticamente utilizzato per tutte le funzionalità del sito ISIDATA - SERVIZI AGLI STUDENTI.

Pertanto qualora le email non fossero presenti nella 'Posta in arrivo' controllare anche nelle cartelle di posta 'spam' o 'posta indesiderata'.

Contrassegnare poi come posta sicura l'indirizzo DI PARTENZA per non avere così nessun problema per le ricezioni future.

A In caso di smarrimento delle credenziali, utilizzare la funzione "Password della richiesta di ammissione smarrita" che si trova sotto la richiesta di inserimento di credenziali per la modifica della domanda di ammissione già inserita.

C.F. 93001510200

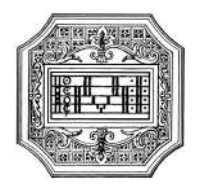

|       | Password della Richiesta di Ammissione smarrita:                            |
|-------|-----------------------------------------------------------------------------|
|       | Seleziona sopra il Conservatorio e inserisci l'email usata per la richiesta |
| Email |                                                                             |
|       |                                                                             |
|       | Richiedi                                                                    |

Qualora lo studente non abbia più accesso a quella email, contattare la segreteria dell'Istituzione e chiedere di cambiare l'email alla domanda già inviata.